# SOURCE

# Tutorial

# Literal Aspect

| Tutorial       | Actifsource Tutorial – Literal Aspect                                                                                                    |
|----------------|----------------------------------------------------------------------------------------------------|
| Required Time  | 30 Minutes                                                                                                    |
| Prerequisites  | <ul> <li>Actifsource Tutorial – Installing Actifsource</li> <li>Actifsource Tutorial – Simple Service</li> </ul>                                                                                                    |
| Goal           | <ul><li>Writing an aspect for custom literal types</li><li>Validate custom literals</li></ul>                                                                                                    |
| Topics covered | <ul> <li>Create a simple demo model</li> <li>Add a new Literal</li> <li>Setup the project</li> <li>Implement the Literal Aspect</li> <li>Using the Literal Aspect</li> </ul>                                                                                                    |
| Notation       | <ul> <li>To do         <ol> <li>Information</li> <li>Bold: Terms from actifsource or other technologies and tools</li> <li><u>Bold underlined</u>: actifsource Resources</li> <li><u>Underlined</u>: User Resources</li> <li><u>UnderlinedItalics</u>: Resource Functions</li> <li>Monospaced: User input</li> <li>Italics: Important terms in current situation</li> </ol> </li> </ul> |
| Disclaimer     | The authors do not accept any liability arising out of the application or use of any information or equipment described herein. The information contained within this document is by its very nature incomplete. Therefore the authors accept no responsibility for the precise accuracy of the documentation contained herein. It should be used rather as a guide and starting point. |
| Contact        | actifsource GmbH<br>Täfernstrasse 37<br>5405 Baden-Dättwil<br>Switzerland<br><u>www.actifsource.com</u>                                                                                                    |
| Trademark      | <b>actifsource</b> is a registered trademark of <b>actifsource GmbH</b> in Switzerland, the EU, USA, and China. Other names appearing on the site may be trademarks of their respective owners.                                                                                                    |

### Overview

- Create a simple demo model
- Add a new Literal .

-com.actifsource.literalaspecttypeOf Literal DateLiteral name comment aspect[LiteralAspect]

Setup the project •

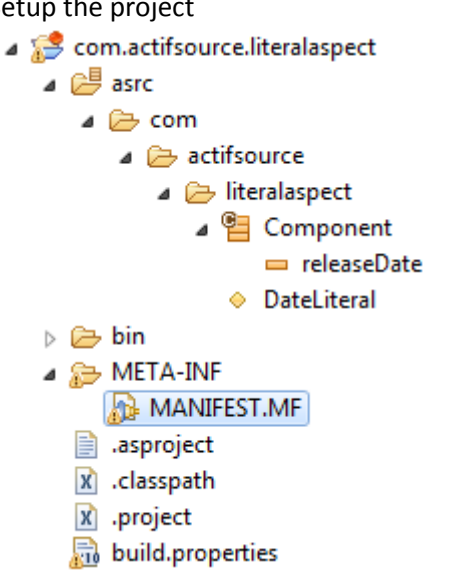

- Implement the Literal Aspect .
- Using the Literal Aspect •

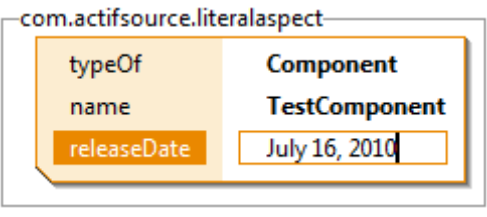

# Part I:

# Create a simple demo model

- Service Prepare a new actifsource Project as seen in the Actifsource Tutorial Simple Service
- ✤ Create a new class as shown in the picture

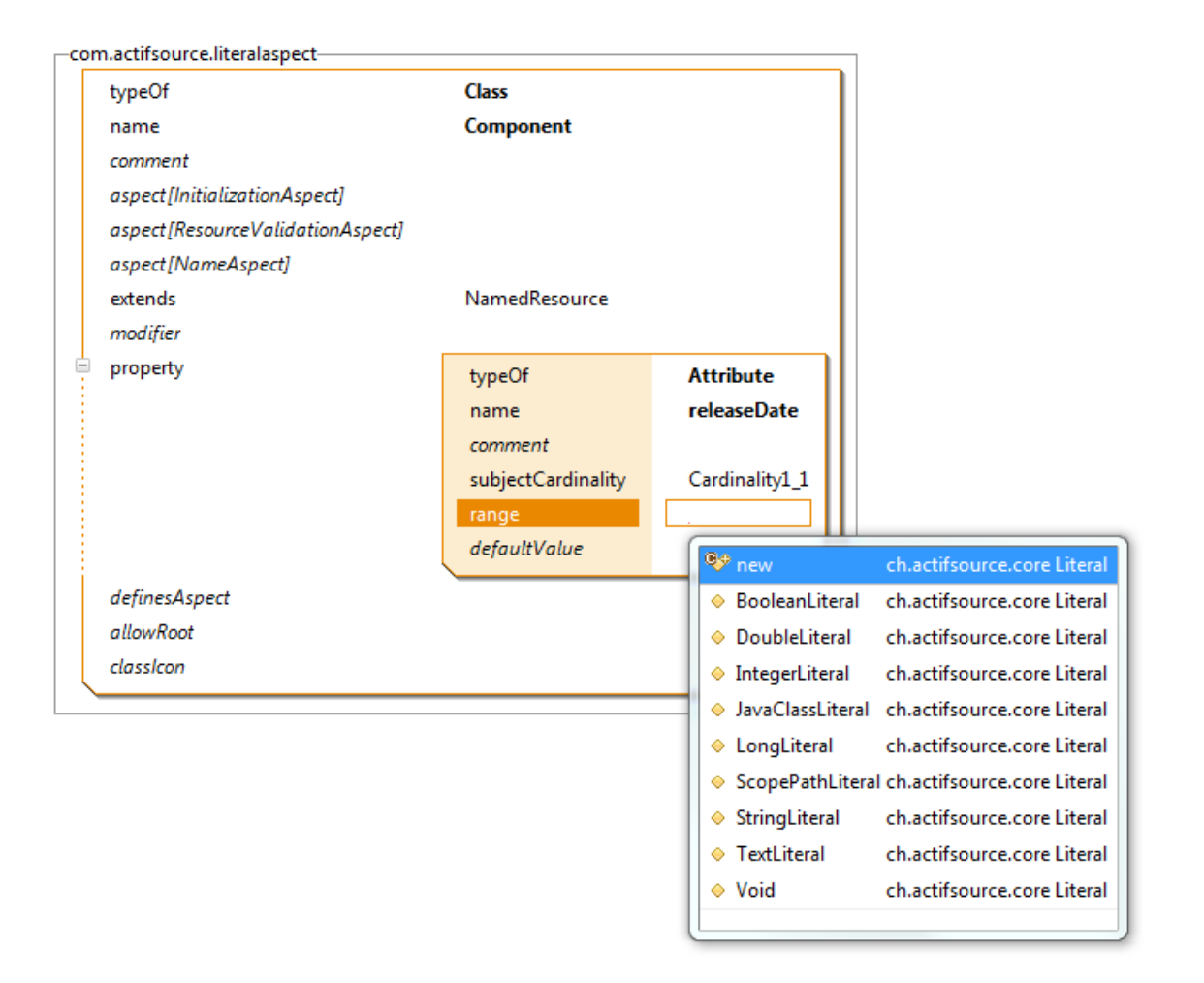

# Part II:

## Add a new LiteralRange

- (i) As you can see in the content assist, there is no Literal for representing a date.
- 🗞 Create a new Literal using the content assist
- Set the name to "DateLiteral"

| -com.actifsource.literalaspect |  |  |
|--------------------------------|--|--|
| Literal                        |  |  |
| DateLiteral                    |  |  |
|                                |  |  |
|                                |  |  |
|                                |  |  |

• For the moment there is not much more we can do, since we first need to setup the project.

# Part III: Setup the project

- (i) First we need to define out actifsource project as a java project.
- ① Note that eclipse allows a project to be an actifsource project and a java project at the same time.
- ✤ Right click on the project and select "configure" and "Add JavaNature"

|          | Configure<br>Show Unreferenced<br>Actifsource Folders | •                   | ^<br>^ | Convert to Plug-in Projects<br>Setup Actifsource Functions<br>Remove Actifsource Nature |
|----------|-------------------------------------------------------|---------------------|--------|-----------------------------------------------------------------------------------------|
|          | Properties                                            |                     | -      | Add JavaNature                                                                          |
| <u>_</u> | Remove from Context                                   | Ctrl+Alt+Shift+Down |        |                                                                                         |

♥ Right click on the project and select "configure" and "Convert to Plug-In Projects..." and select "Finish"

|           | Configure           | ۱.                  |   | Convert to Plug-in Projects |
|-----------|---------------------|---------------------|---|-----------------------------|
| ₽<br>×-₽  | Show Unreferenced   |                     |   | Setup Actifsource Functions |
| 2         | Actifsource Folders | +                   |   | Remove Actifsource Nature   |
|           | Properties          |                     | _ | Remove JavaNature           |
| <u>S.</u> | Remove from Context | Ctrl+Alt+Shift+Down | L |                             |

### Setup the project

- ① Now you have a Plug-In project and need to set the dependencies to actifsource plugin defining the Literal Aspect. In this case it is the "ch.actifsource.core"-Plug-In.
- ♦ Open the "META-INF" folder and double click on the "MANIFEST.MF" file

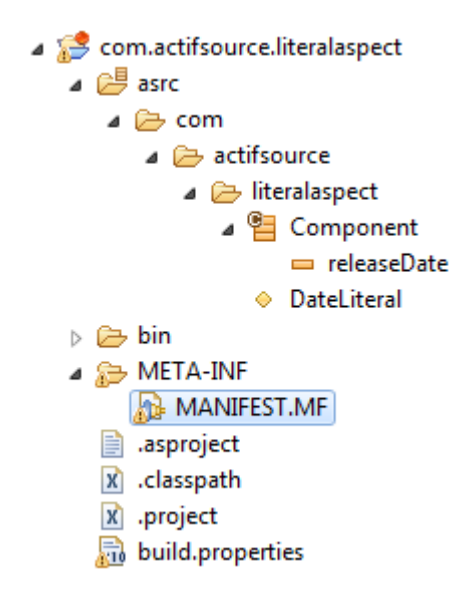

Now select the dependencies page

| Required Plug-ins                             | Jaz                        | Imported Packages                                                                  |                           |
|-----------------------------------------------|----------------------------|------------------------------------------------------------------------------------|---------------------------|
| Specify the list of plug-ins required for the | operation of this plug-in. | Specify packages on which this plug-in d<br>identifying their originating plug-in. | epends without explicitly |
|                                               | Remove                     |                                                                                    | Remove                    |
|                                               | Down                       |                                                                                    | Propertie                 |
|                                               | Properties                 |                                                                                    |                           |
|                                               |                            |                                                                                    |                           |
|                                               |                            |                                                                                    |                           |
|                                               | Total: 0                   |                                                                                    | Total: 0                  |

### Setup the project

- ① Click the "Add" button and start typing "ch.actifsource.core" to start filtering the plug-in list.
- Select "ch.actifsource.core"

| Plug-in Selection                                                                | and the second second s |    |        | X |
|----------------------------------------------------------------------------------|----------------------------------------------------------------------------------------------------|----|--------|---|
| <u>S</u> elect a Plug-in:                                                        |                                                                                                    |    |        | • |
| ch.actifsource.core                                                              |                                                                                                    |    |        |   |
| Matching items:                                                                  |                                                                                                    |    |        |   |
| ch.actifsource.core (4.4.0.qualifier) ch.actifsource.core.test (4.4.0.qualifier) |                                                                                                    |    |        |   |
| ch.actifsource.core                                                              |                                                                                                    | ОК | Cancel |   |

Save the manifest-file and close the editor.

### Setup the project

- Switch to the "Java Perspective"
- ♥ Right click on the project, select "Properties" and go to the "Java Build Path" preference page
- Semove the project root from the build path and add a new source folder instead

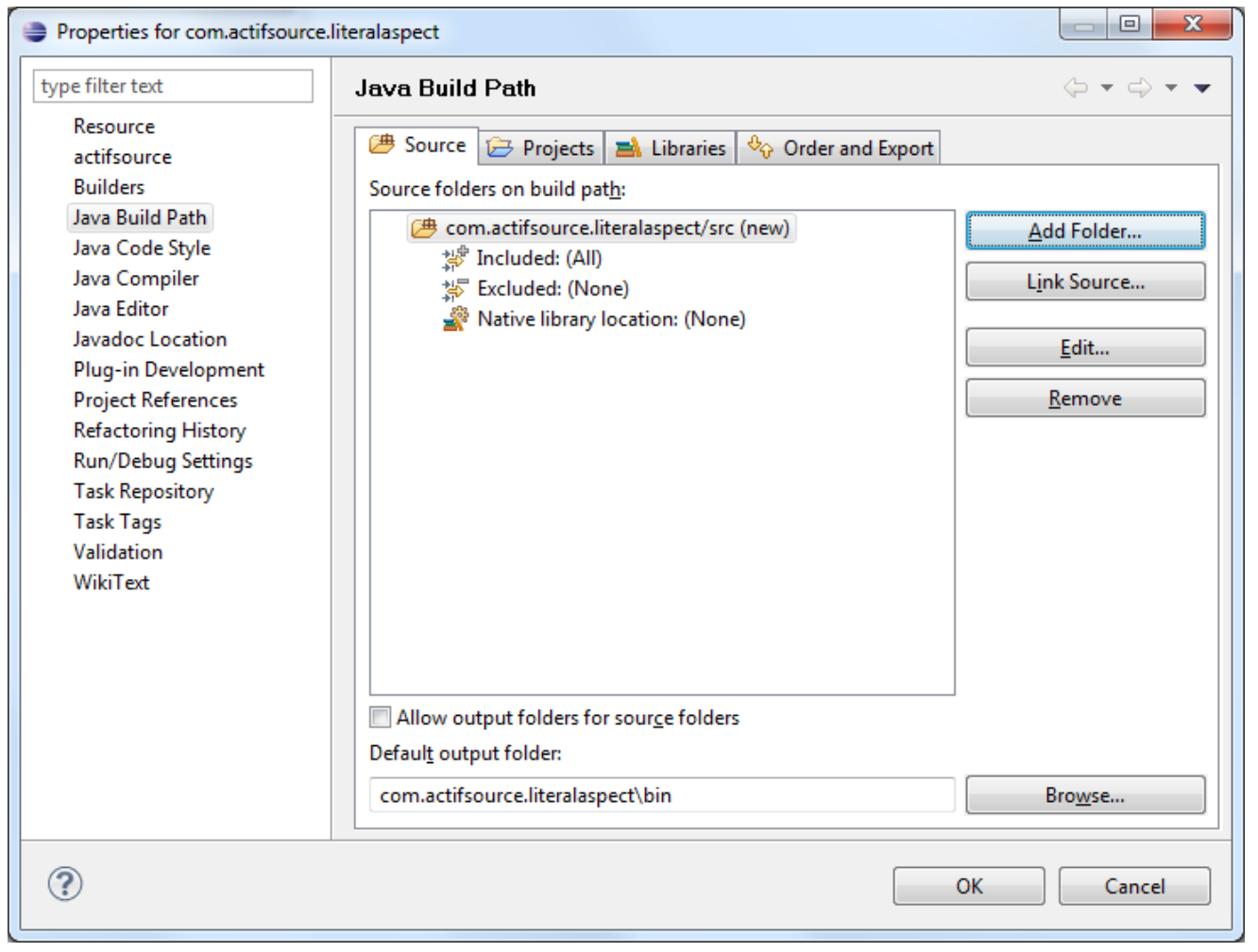

# Part IV:

# **Implement the Literal Aspect**

- ① After the project setup, we are ready to create a java class using an actifsource core interface
- ✤ Java Class implementing the "ch.actifsource.core.

| New Java Class                           |                                                                                                    |                 |
|------------------------------------------|----------------------------------------------------------------------------------------------------|-----------------|
| <b>Java Class</b><br>Create a new Java o | class.                                                                                                    | C               |
| Source fol <u>d</u> er:                  | com.actifsource.literalaspect/src                                                                                                    | Br <u>o</u> wse |
| Pac <u>k</u> age:                        | com.actifsource.literalaspect                                                                                                    | Bro <u>w</u> se |
| Enclosing type:                          |                                                                                                    | Bro <u>w</u> se |
| Na <u>m</u> e:<br>Modifiers:             | DateLiteral <ul> <li> <u>public</u></li> <li> <u>default</u></li> <u>private</u> <u>protected</u> </ul> <u>abstract</u> <u>final</u> |                 |
| <u>S</u> uperclass:                      | java.lang.Object                                                                                                    | Brows <u>e</u>  |
| Interfaces:                              | ch.actifsource.core.model.aspects.ILiteralAspect                                                                                     | <u>A</u> dd     |
|                                          |                                                                                                    | Remove          |
| Which method stub                        | os would you like to create?                                                                                                    |                 |
|                                          | public static <u>v</u> oid main(String[] args) <u>C</u> onstructors from superclass     Inherited abstract methods                   |                 |
| Do you want to add                       | I comments? (Configure templates and default value <u>here</u> )                                                                     |                 |
| ?                                        | <u>Einish</u>                                                                                                    | Cancel          |

### Implement the Literal Aspect

### There are four methods to implement

| getValueType   | The java type representing the literal value. In our case the java "Date" class.                                                    |
|----------------|----------------------------------------------------------------------------------------------------|
| getValue       | A conversion method to convert the literal value to an instance of the value type, which may return "null", if the value is invalid |
| allowMultiLine | True, to allow the use to type in multiple lines using line breaks                                                                  |
| isValid        | Returning an error string if the value is invalid or "null" if valid                                                                |

✤ Implement the LiteralAspect as following

```
package com.actifsource.literalaspect;
import java.text.*;
import java.util.*;
import ch.actifsource.core.INode;
import ch.actifsource.core.job.IReadJobExecutor;
import ch.actifsource.core.model.aspects.ILiteralAspect;
import ch.actifsource.core.scope.IResourceScope;
public class DateLiteral implements ILiteralAspect {
  @Override
 public Class<?> getValueType() {
    return Date.class;
  ÷.
  @Override
 public Object getValue(IReadJobExecutor executor, INode value) {
    DateFormat dateInstance = DateFormat.getDateInstance(DateFormat.LONG, Locale.ENGLISH);
    try {
      return dateInstance.parse(value.toString());
    } catch (ParseException e) {
      return null;
   }
  }
  @Override
 public boolean allowMultiline() {
    return false;
  ¥.
  @Override
 public String isValid(IReadJobExecutor executor, IResourceScope scope, String value) {
    DateFormat dateInstance = DateFormat.getDateInstance(DateFormat.LONG, Locale.ENGLISH);
    try {
      dateInstance.parse(value.toString());
     return null;
    } catch (ParseException e) {
      return e.getMessage();
    3
  }
}
```

# Part V: Using the Literal Aspect

♥ Go back to the "DateLiteral" and add new value for the aspect [LiteralAspect] relation.

| -com.actifsource.literalaspect- |             |                          |
|---------------------------------|-------------|--------------------------|
| typeOf                          | Literal     |                          |
| name                            | DateLiteral |                          |
| comment                         |             |                          |
| aspect[LiteralAspect]           | typeOf      | JavaAspectImplementation |
|                                 | className   |                          |
|                                 | implements  | LiteralAspect            |
|                                 |             |                          |
|                                 |             |                          |

Type "Date" and use the content assist to select the class.

| typeOf<br>className | JavaAspectImplementation                         |                                               |
|---------------------|--------------------------------------------------|-----------------------------------------------|
| implements          | DateLiteral     AbstractDateTimeDV\$DateTimeData | com.actifsource.literalaspect                 |
|                     | DateDV     DateTimeDV                            | com.sun.org.apache.xerces.internal.impl.dv.xs |
|                     | Date     Date                                    | java.sql                                      |
|                     | DateFormat                                       | java.text                                     |
|                     | DateFormatSymbols                                | etter java.text                               |
|                     | DateFormatProvider     DateFormatSymbolsProvider | java.text.spi<br>java.text.spi                |
|                     | Generation Date                                  | java.util                                     |

### Using the Literal Aspect

① The Literal is now ready to use, since we created the Literal early with the content assist, the attribute in the "Component" is already using it

| -com.actifsource.literalaspect- |             |                                           |
|---------------------------------|-------------|-------------------------------------------|
| typeOf                          | Literal     |                                           |
| name                            | DateLiteral |                                           |
| comment                         |             |                                           |
| aspect[LiteralAspect]           | typeOf      | JavaAspectImplementation                  |
|                                 | className   | com.actifsource.literalaspect.DateLiteral |
|                                 | implements  | LiteralAspect                             |
|                                 |             |                                           |

-com.actifsource.literalaspect-

| typeOf                           | Class              |                |
|----------------------------------|--------------------|----------------|
| name                             | Component          |                |
| comment                          | component          |                |
| aspect [InitializationAspect]    |                    |                |
| aspect[ResourceValidationAspect] |                    |                |
| aspect[NameAspect]               |                    |                |
| extends                          | NamedResource      |                |
| modifier                         |                    |                |
| property                         | typeOf             | Attribute      |
|                                  | name               | releaseDate    |
|                                  | comment            |                |
|                                  | subjectCardinality | Cardinality1_1 |
|                                  | range              | DateLiteral    |
|                                  | defaultValue       |                |
| definesAspect                    |                    |                |
| allowRoot                        |                    |                |
| classicon                        |                    |                |

### Using the Literal Aspect

✤ To test the literal, just create a new instance of the "Component" and define a "releaseDate".

| -com.actifsource.literalaspect |             |               |
|--------------------------------|-------------|---------------|
|                                | typeOf      | Component     |
|                                | name        | TestComponent |
|                                | releaseDate | July 16, 2010 |
|                                |             |               |

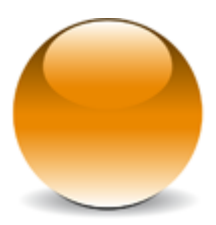